## How to Transfer a Registration & Title or Register & Title a New Boat

To register and title a new boat or transfer an existing boat into your name visit <u>gooutdoorsnorthcarolina.com</u> and click "Vessel Registration & Titling". Next you will see a Vessel Features pop-up. Click "Go To Site" button.

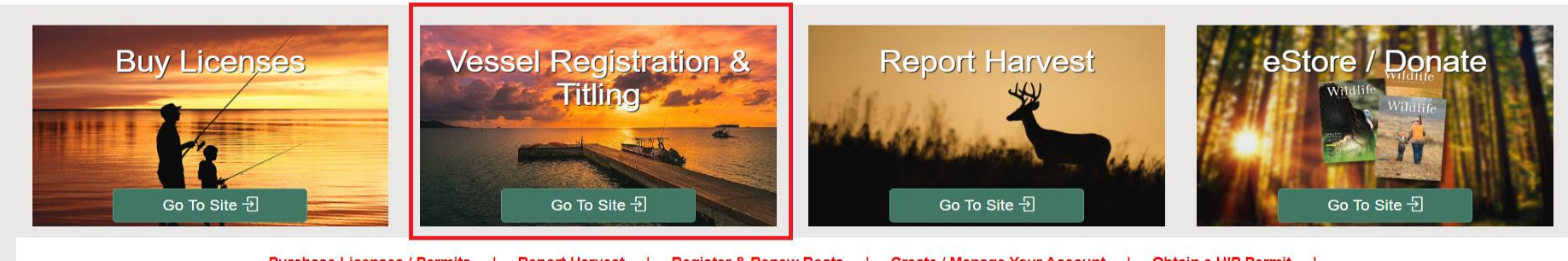

Purchase Licenses / Permits | Report Harvest | Register & Renew Boats | Create / Manage Your Account | Obtain a HIP Permit

If you have previously registered a vessel or purchased a hunting or fishing license, click "Login" as you will already have a Go Outdoors account. If this is your first time registering a vessel and have never purchased a hunting or fishing license, click on "Enroll Now" to set up an account.

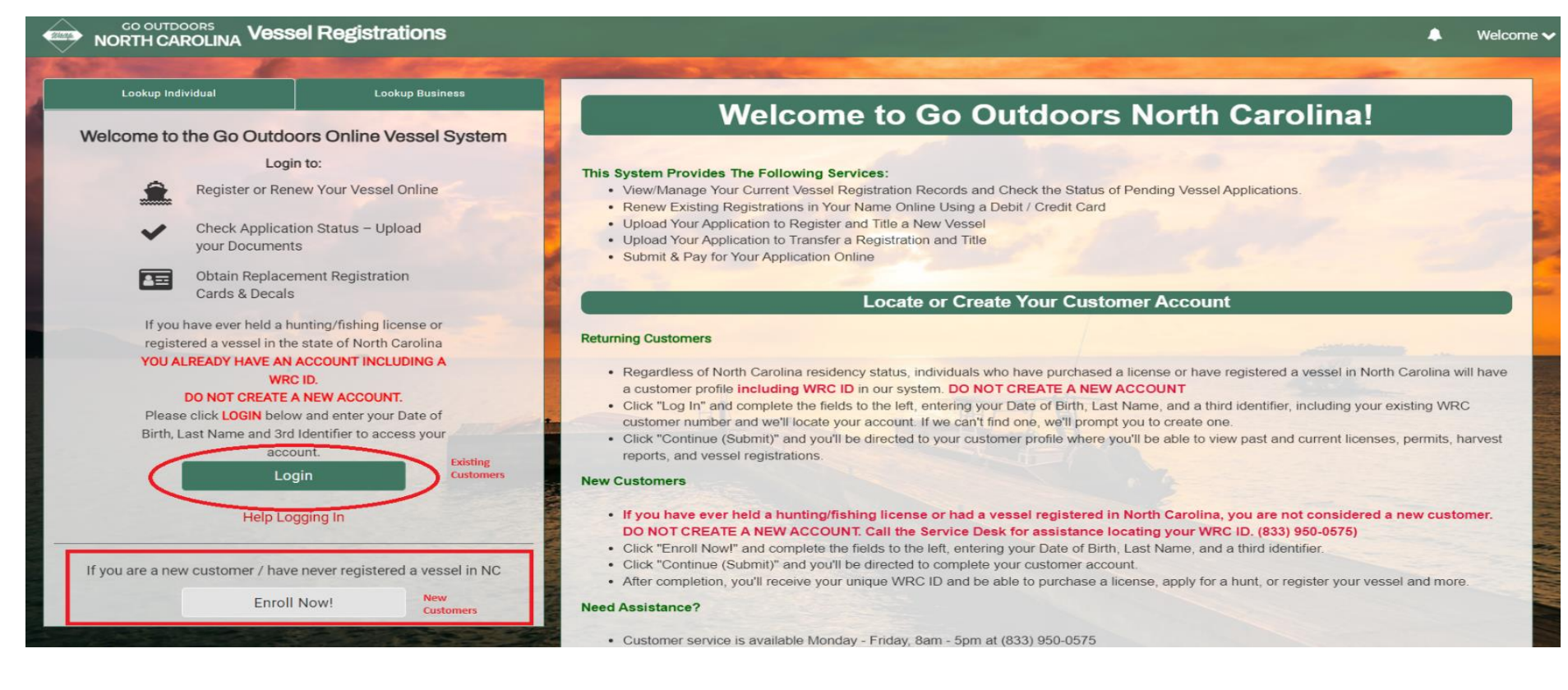

Existing customers will enter their "Date of Birth", "Customer Last Name", and "WRC ID" then click "Continue (Submit)". Other search options are available if you do not know your WRC ID. Please call 833-950-0575 for assistance obtaining your WRC ID if you are unable to login.

| Lookup Individual          | Lookup Business |  |  |  |
|----------------------------|-----------------|--|--|--|
| Q Login or Sign Up for ar  | n Account       |  |  |  |
| Date of Birth (MM/DD/YYYY) |                 |  |  |  |
| MM/DD/YYYY                 |                 |  |  |  |
| Customer Last Name         |                 |  |  |  |
| WRC ID                     |                 |  |  |  |
| More Login                 | Options 🔺       |  |  |  |
| Continue (Submit)          | Start Over      |  |  |  |

From the customer profile screen, click "Register a Vessel/Boat".

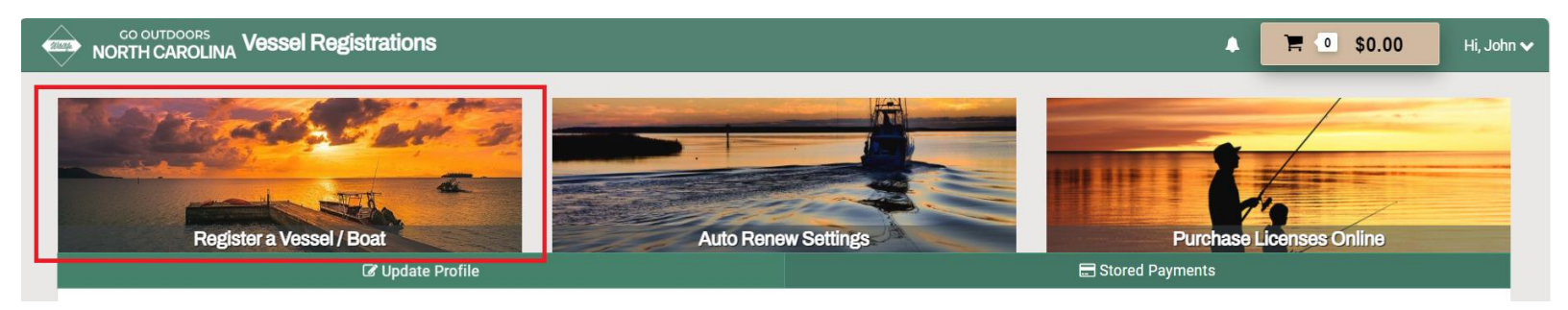

First, start by clicking on "Click here to download a VL-1 Application". Complete this form as it is required to be submitted with your proof of ownership documentation. The information contained within the Proof of Ownership Requirements section of the below page should help answer any questions you may have regarding what documents must be submitted.

# NORTH CAROLINA Vessel Registrations

Start a New / Transfer Boat Registration Application:

#### **Vessel Registration & Titling Requirements**

Λ

0 \$0.00

Hi, John 🗸

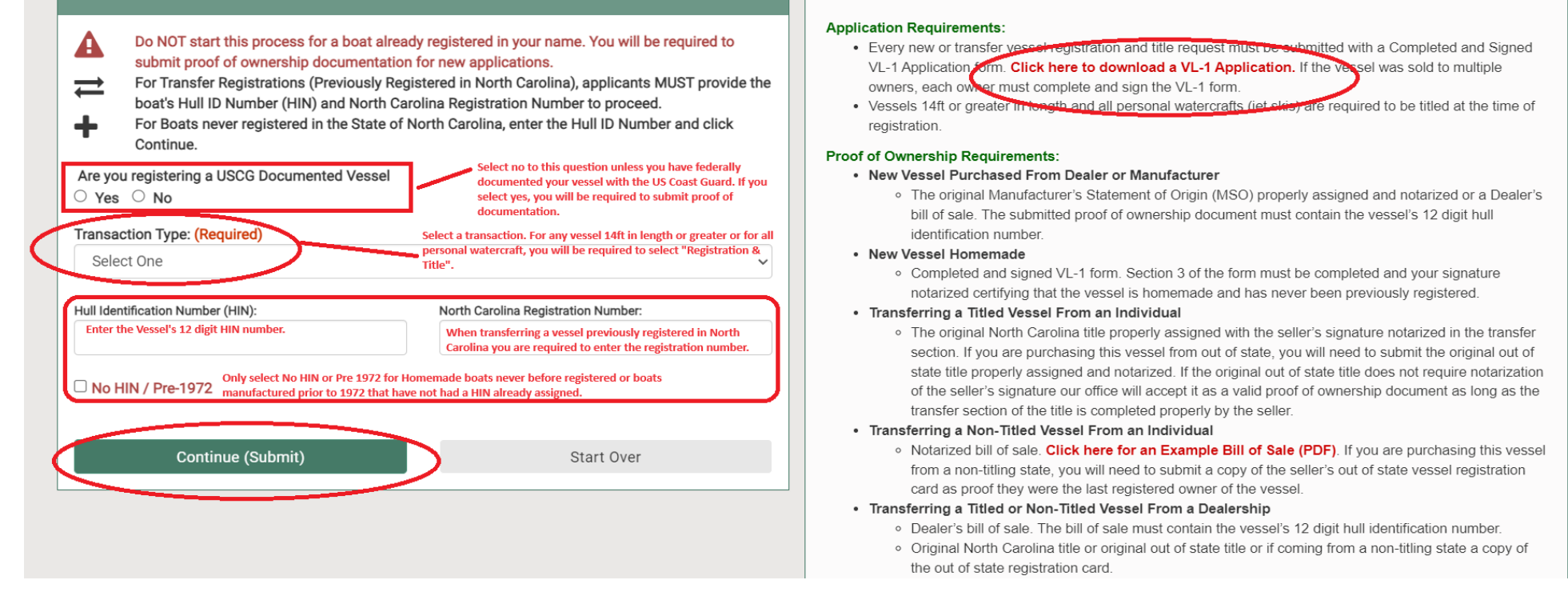

- Are you Registering a USCG Documented Vessel: Select "No" to this question unless your vessel is federally documented with the US Coast Guard. If you select "Yes", you will be required to submit proof of documentation.
- **Transaction Type:** Any vessel 14ft in length or greater or classified as a personal watercraft (i.e., jet ski), will be required to select "Registration and Title".
- Hull Identification Number (HIN) & North Carolina Registration Number: Enter the vessels 12-digit HIN number. If you are
  transferring a boat previously registered in North Carolina, you are required to enter the registration number. Only select the "No
  HIN/Pre 1972" box if you are registering a homemade vessel never before registered or a vessel manufactured prior to 1972 that
  does not already have a HIN assigned.
- Continue (Submit): Once you have completed the steps above, click "Continue (Submit)".

If you need to add a Co-Owner, click "Add Co-Owner".

| NORTH CAROLINA Vessel Registrations                           |                        |                            |                          |                   | •                | `☴ 💿 \$0.00                  | 0 Hi, John 🗸            |
|---------------------------------------------------------------|------------------------|----------------------------|--------------------------|-------------------|------------------|------------------------------|-------------------------|
| Ownership Details                                             | 0<br>Ownership Details | 2<br>Vessel<br>Information | 3<br>Upload<br>Documents | 4<br>Lien Holders | 5<br>Seller Info | 6<br>rmation Motor Informati | 7<br>on Review & Submit |
| Co-Owner Information                                          |                        |                            |                          |                   |                  |                              |                         |
| Add Co-Owner No Co-Owners are indicated for this application. |                        |                            |                          |                   |                  |                              |                         |
| Previous     Start Over (Cancel Application)                  |                        | Save & Exit                |                          |                   |                  | ✔ Save & Continue            |                         |

If you know the co-owner's "Customer ID" and "Date of Birth", you may "Lookup" for their record. If you do not know this information you will need to click "Manual Entry".

| Cownership Details       1       2       3       4       5       6       7         Ownership Details       Vessel       Upload       Lien Holders       Seller Information Motor Information Review & S         Co-Owner Information       Add a Co-Owner to your application by locating their WRC Customer Account using the WRC ID number and Date of Birth, OR entered all required fields below.         Customer ID:       Date of Birth:         MM/DD/YYYY       Image: Lookup       Manual Entry | Qumarahin Dataila                     |                                                 |                                          |                           |                     |              |                       |                 |                   |
|----------------------------------------------------------------------------------------------------|---------------------------------------|-------------------------------------------------|------------------------------------------|---------------------------|---------------------|--------------|-----------------------|-----------------|-------------------|
| Ownership Details       Vessel<br>Information       Upload<br>Documents       Lien Holders       Seller Information Motor Information Review & S         Co-Owner Information         Add a Co-Owner to your application by locating their WRC Customer Account using the WRC ID number and Date of Birth, OR entered all required fields below.         Customer ID:       Date of Birth:         MM/DD/YYYY       Image: Cookup                                                                         | Jwnersnip Details                     |                                                 |                                          | 2                         | 3                   | 4            | 5                     | 6               | - 7               |
| Co-Owner Information         Add a Co-Owner to your application by locating their WRC Customer Account using the WRC ID number and Date of Birth, OR entered all required fields below.         Customer ID:       Date of Birth:         MM/DD/YYYY       Image: Lookup       Manual Entry                                                                                                    |                                       |                                                 | Ownership Deta                           | ils Vessel<br>Information | Upload<br>Documents | Lien Holders | Seller Information Mo | otor Informatio | n Review & Submit |
| Add a Co-Owner to your application by locating their WRC Customer Account using the WRC ID number and Date of Birth, OR entered all required fields below.          Customer ID:       Date of Birth:         MM/DD/YYYY       Image: Cookup                                                                                                    | Co-Owner Information                  |                                                 |                                          |                           |                     |              |                       |                 |                   |
| Customer ID: Date of Birth:<br>MM/DD/YYYY 🖬 Lookup Manual Entry                                                                                                    | Add a Co-Owner to your application by | locating their WRC Customer Account using the W | VRC ID number and Date of Birth, OR enti | ered all required fi      | elds below.         |              |                       |                 |                   |
| MM/DD/YYYY 🗮 Lookup Manual Entry                                                                                                    |                                       | Date of Birth:                                  |                                          |                           |                     |              |                       |                 |                   |
|                                                                                                    | Customer ID:                          |                                                 |                                          |                           |                     |              |                       |                 |                   |
|                                                                                                    | Customer ID:                          | MM/DD/YYYY                                      | Lookup                                   | Manual Entry              |                     |              |                       |                 |                   |
|                                                                                                    | Customer ID:                          | MM/DD/YYYY                                      | Lookup                                   | Manual Entry              |                     |              |                       |                 |                   |

When you are finished click "Save and Continue". If you need to cancel your application for any reason during the process, click "Start Over (Cancel Application)".

Complete the Vessel Information including the model, length, registration type, vessel type, hull material, propulsion type, engine drive type, fuel, and primary operation. Next select the county where the vessel will be kept. If the vessel was manufactured prior to 1972 and has a serial number, you have the option to enter this number. If the vessel was previously registered in another state, list the out of state registration number in the space provided. Only fields with a red asterisk are required. Once the information has been entered, click "Save & Continue".

| NORTH CAROLINA Vessel Registrations                                                                                                    |                                                                       |                                                              | 🔺 📜 🚺 \$0.00 Hi, Jol                                                         |
|----------------------------------------------------------------------------------------------------|-----------------------------------------------------------------------|--------------------------------------------------------------|------------------------------------------------------------------------------|
| Describe the vessel / boat being reg<br>Provide as much information as possible on the vessel / boat<br>processing of your registration and mailing of your decals.                                  | istered<br>being registered. Missing information may delay or prevent | Z 3<br>Ownership Details Vessel Information Upload Documents | 4 5 6 7<br>Lien Holders Seller Information Motor Information Review & Submit |
| Applicant Name: John Q Public                                                                                                    |                                                                       |                                                              |                                                                              |
| Hull ID Number (HIN) (Built after 1972): *<br>TRT12345C223<br>Error: My vessel / boat does not have a valid Hull<br>Identification Number (HIN). A new one will be assigned<br>(check box if true) □ | Manufacturer / Homemade: * TRITON BOATS                               | Model: *                                                     | Length: * Feet: Inches:                                                      |
| Model Year: *                                                                                                    | Registration Type: * Select One                                       | Vessel / Boat Type: * Select One                             | Hull Material: *       Select One                                            |
| Propulsion Type: *                                                                                                    | Engine Drive Type: *                                                  | Fuel: *                                                      | Primary Operation: *                                                         |
| Select One  County Where Vessel / Boat Will Be Kept: *                                                                                                    | Select One V                                                          | Select One                                                   | ✓ Select One ✓                                                               |
| Select One                                                                                                    | ~                                                                     |                                                              |                                                                              |
| Serial Number:                                                                                                    | Out of State Registration #:                                          |                                                              |                                                                              |
| ← Previous                                                                                                    | X Start Over (Cancel Application)                                     | Save & Exit                                                  | ✔ Save & Continue                                                            |

Upload your proof of ownership documentation along with your completed and signed VL-1 application. Click "Choose a File" to upload your documents from your CPU. Once you have selected the documents, click "Upload". When submitting a vessel title, you must submit an image of both the front and back of the title. Once you are finished click "Save & Continue".

| Upload Completed Application & Proof of Ownership<br>(VL-1 Registration & Titling Form)<br>In order for your registration to be approved, you must provide your completed & signed application (N                                                                                                    | /L-1 Registration & Titling Ownership Details Vessel Information U                                                                                                    | 3 4 5 6 7<br>Jpload Documents Lien Holders Seller Information Motor Information Review & Submit                                                                                                    |
|----------------------------------------------------------------------------------------------------|----------------------------------------------------------------------------------------------------|----------------------------------------------------------------------------------------------------|
| Application). All registering owners must sign the VL-1 form. You must include the proof of ownership vessel title, if applicable. You may choose to skip this step and upload documents later, but your appli the appropriate documentation is submitted. Upload Documentation (Quickest Processing Time) | documentation including the<br>cation will not be approved until                                                                                                    |                                                                                                    |
| Take a picture of your registration documents with your smartphone and upload the ima                                                                                                    | age (Camera Roll)                                                                                                    |                                                                                                    |
| Upload Document:<br>Choose File No file chosen                                                                                                    | If you are unable to upload your documents, they may also be<br>mailed to:<br>North Carolina Wildlife Resources Commission<br>Transaction Management<br>1709 Mail Service Center<br>Raleigh, NC 27699-1700 | <ul> <li>Documents can also be added after a payment is made through the 'View Registration' page.</li> <li>How To Upload Documents: <ol> <li>Select the 'Upload' button.</li> <li>Select the file for the completed 'VL-1 Application' or 'Proof of Ownership'.</li> <li>Select 'Open/Save'.</li> <li>Confirm the uploaded document is correct and complete.</li> <li>Upload any other applicable documentation.</li> </ol></li></ul> |
| Previous     Start Over (C                                                                                                    | sancel Application) Save & Exit                                                                                                    | ✔ Save & Continue                                                                                                    |

Complete the lien information page if you have an active lien on your boat. If not click "Save & Continue" to move to the next page.

| Lienholders                                                         |                                                                   | Ownership Details Vessel Information Upload Documents | 4 5 6 7<br>Lien Holders Seller Information Motor Information Review & Submit |
|---------------------------------------------------------------------|-------------------------------------------------------------------|-------------------------------------------------------|------------------------------------------------------------------------------|
| Lienholders                                                         |                                                                   |                                                       | <b>Q</b> Search For Lienholder                                               |
| If there are no lienholders associated to this vessel, scroll to do | wn to the bottom of the page and select the 'Save & Continue' but | ton.                                                  |                                                                              |
| Add New Lienholder                                                  |                                                                   |                                                       |                                                                              |
| Lienholder Name: *                                                  | Date of Lien: *                                                   |                                                       |                                                                              |
|                                                                     | Select Date X                                                     |                                                       |                                                                              |
| Lien Amount:                                                        | Lienholder Phone Number:                                          |                                                       |                                                                              |
|                                                                     | # XXX - XXXXXX                                                    |                                                       |                                                                              |
| Mailing Address                                                     |                                                                   |                                                       |                                                                              |
| Street: *                                                           | Street 2:                                                         |                                                       |                                                                              |
| City: *                                                             | State: *                                                          |                                                       |                                                                              |
|                                                                     | Select One                                                        | Zip Code: *                                           |                                                                              |
| Save Lienholder Cancel                                              |                                                                   |                                                       |                                                                              |
| + Previous                                                          | Start Over (Cancel Application)                                   | Save & Exit                                           | ✔ Save & Continue                                                            |

### Next enter the seller's information and click "Save & Continue".

| Provide Seller Information / Detail                                                                                                    |                                                                                                    | $\sim$ $\sim$ $\sim$                                     |                                                                 |
|----------------------------------------------------------------------------------------------------|----------------------------------------------------------------------------------------------------|----------------------------------------------------------|-----------------------------------------------------------------|
| Provide as much information as possible on the seller of the vess<br>to the sale or transfer of this vessel may delay or prevent process | el purchased. Missing or omitted information that is applicable<br>ing of your registration and mailing of your decals. | Ownership Details Vessel Information Upload Documents Li | en Holders Seller Information Motor Information Review & Submit |
| Vessel Purchased From                                                                                                    |                                                                                                    |                                                          |                                                                 |
| Is seller a business? $\Box$                                                                                                    |                                                                                                    |                                                          |                                                                 |
| First Name:                                                                                                    | Middle Name:                                                                                                    | Last Name:                                               | Date Purchased:                                                 |
|                                                                                                    |                                                                                                    |                                                          | Select Date 🗙                                                   |
| Street, Route, or Box:                                                                                                    | City:                                                                                                    | State:                                                   |                                                                 |
|                                                                                                    |                                                                                                    | Select One 👻                                             | Zip Code: -                                                     |
|                                                                                                    | Previous Out of State Registration Number:                                                                              | State Purchased From:                                    |                                                                 |
| Phone #: (                                                                                                    |                                                                                                    | Select One 🗸                                             |                                                                 |
|                                                                                                    |                                                                                                    |                                                          |                                                                 |
| Previous                                                                                                    | Start Over (Cancel Application)                                                                                         | Save & Exit                                              | ✔ Save & Continue                                               |

### Enter the motor information and click "Save & Continue".

#### **Vessel Motors**

Provide the serial number, make, and horsepower of all motors for this watercraft 25 horsepower or greater. This information is not required to submit your application. Please note: a maximum of four motors can be added to the application for each watercraft.

| s information is<br>n for each | Ownership Details | Vessel Information | Upload Documents | Lien Holders | Seller Information | 6<br>Motor Information | 7<br>Review & Submit |    |
|--------------------------------|-------------------|--------------------|------------------|--------------|--------------------|------------------------|----------------------|----|
|                                |                   |                    |                  |              |                    |                        |                      | í. |

| Description of Motor(s)  |                                   |             |                   |
|--------------------------|-----------------------------------|-------------|-------------------|
| Motors<br>Serial Number: | Make:                             | Horsepower: |                   |
| No motors recorded.      |                                   |             |                   |
| ← Previous               | X Start Over (Cancel Application) | Save & Exit | ✓ Save & Continue |

Next you will find the Review and Submit page. If you need to edit any information entered, click on the circle corresponding to the section you need to update, make the edit, and click back on the "Review and Submit" circle to return.

| Review & Submit Your Applicat<br>Your application is not yet complete! Please review a<br>documentation which will be required to prove owne<br>information below is complete and correct, you may<br>page. | tion<br>all application information below and make note of supporting<br>rship and finalize the application. Once you are sure the application<br>submit the application by selecting a payment option at the bottom of the | Ownership Details Vessel Information Upload Documents | Lien Holders Seller Information Motor Information Review & Submit |
|----------------------------------------------------------------------------------------------------|----------------------------------------------------------------------------------------------------|-------------------------------------------------------|-------------------------------------------------------------------|
| Once you submit this application you will not be able                                                                                                    | e to go back and make corrections.                                                                                                    |                                                       |                                                                   |
| Applicant Name: John Q Public                                                                                                    |                                                                                                    | WRC ID: 10933068                                      |                                                                   |
| Registration Number:                                                                                                    | Registration Expires:                                                                                                    | Hull Identification Number (HIN): TRT12345C223        | County of Registration: Catawba                                   |
| USCG Documentation #:                                                                                                    | Year Built: 2023                                                                                                    | Manufacturer / Homemade: TRITON BOATS                 | Length: 15ft - 0in                                                |
| Class: Y (14ft to 25ft 11in)                                                                                                    | Boat Type: Cabin Motorboat                                                                                                    | Usage Type: Pleasure                                  | Hull Material: Aluminum                                           |
| Fuel Type: Gas                                                                                                    | Propulsion Type: Propeller                                                                                                    | Model Year: 2023                                      | Business Name:                                                    |
| Model:                                                                                                    | Engine Drive Type: Outboard                                                                                                    | Age Type: New                                         |                                                                   |
| Sale and Ownership Information                                                                                                    |                                                                                                    |                                                       |                                                                   |
| Purchased From:                                                                                                    | Date of Purchase:                                                                                                    | State Vessel Purchased From:                          | Previous Out Of State Reg Number:                                 |
| Seller Name:                                                                                                    | Seller Street Address:                                                                                                    | Seller City, State, Zip Code:                         | Seller Phone #:                                                   |
| Lienholders                                                                                                    |                                                                                                    |                                                       |                                                                   |
| No Lienholders Documented.                                                                                                    |                                                                                                    |                                                       |                                                                   |
| Co-Owner Information                                                                                                    |                                                                                                    |                                                       |                                                                   |
| No Co-Owner found.                                                                                                    |                                                                                                    |                                                       |                                                                   |
|                                                                                                    |                                                                                                    |                                                       |                                                                   |

At the bottom of the Review & Submit page you will need to "Choose a Registration Term". The title will automatically be added to the cart.

### **Choose a Registration Term**

Before you submit this application, make certain the information provided is complete and accurate to the best of your knowled your application. Once all of the information provided is accurate and complete, choose a registration term, certify the information

| Choose a Registration Term: (Required) | Select One 🗸                                          |  |
|----------------------------------------|-------------------------------------------------------|--|
|                                        | Select One                                            |  |
| Electropic Cortification & Sign        | 1 Year - Registration w/ Title (14'-25'11") - \$30.00 |  |
| Electronic Certification & Signa       | 3 Year - Registration w/ Title (14'-25'11") - \$90.00 |  |

Finally, check the box indicating the information entered is true, type your name adding your e-signature, and click "Submit Application".

| Electronic Certification & Signature                                                                |                          |                    |
|----------------------------------------------------------------------------------------------------|--------------------------|--------------------|
| $\star$ I certify the boat information supplied through this online application is true and correct | Signature: John Q Public | Submit Application |

Click the "Checkout Now" button to navigate to the payment screen. You will be presented with the opportunity to purchase a hard card for your registration.

| ` <b>≓</b> Cart                                    |                 |                    |                   |          |                     |                                                                                            |
|----------------------------------------------------|-----------------|--------------------|-------------------|----------|---------------------|--------------------------------------------------------------------------------------------|
| Item                                               | Registration ID | Start Date         | End Date          | Cost     | Fulfillment Option  |                                                                                            |
| 1 Year - Registration w/ Title (14'-25'11") - 2023 | 2015211         | 9/22/2023          | 9/30/2024         | \$30.00  | Send by Mail        | Remove                                                                                     |
| Add Title - 2023                                   | 2015211         |                    |                   | \$30.00  | Send by Mail        | Remove                                                                                     |
|                                                    | Round           | l up to the neares | t \$5 to help NCW | RC conse | erve NC's diverse v | vildlife! Yes, Round Up<br>Subtotal: \$60.00<br>Transaction Fee: \$13.00<br>Total: \$73.00 |
| Start New Registration                             |                 |                    |                   |          |                     | E Checkout Now                                                                             |

# Enter your credit card information and click "Pay Now (Submit)".

| Checkout                                                                                                    |                                                                                                    |                       |            |                                                                                    |
|----------------------------------------------------------------------------------------------------|----------------------------------------------------------------------------------------------------|-----------------------|------------|------------------------------------------------------------------------------------|
| WRC ID: 10933068                                                                                                    |                                                                                                    |                       |            |                                                                                    |
| Item                                                                                                    |                                                                                                    | Registration ID       | Expiration | Cost                                                                               |
| 1 Year - Registration w/ Title (14'-25'11") - 2023                                                                           |                                                                                                    | 2015211               | 09/30/2024 | \$30.00                                                                            |
| Add Title - 2023                                                                                                    |                                                                                                    | 2015211               |            | \$30.00                                                                            |
|                                                                                                    |                                                                                                    |                       |            | Items: 2<br>Subtotal: \$60.00<br>Transaction Fee: \$13.00<br>Total: <b>\$73.00</b> |
| Billing Information                                                                                                    |                                                                                                    |                       |            |                                                                                    |
| Card Number:     Expiration Month:     Expiration       Credit Card Number     MM     YY       Save card for future purposes | Year:         CVV:           CVV         Image: CVU Image: CVU Im |                       |            |                                                                                    |
| First Name:                                                                                                    | Last Name:                                                                                                    | International Address |            |                                                                                    |
| JOHN                                                                                                    | PUBLIC                                                                                                    |                       |            |                                                                                    |
| Street Address:                                                                                                    | City:                                                                                                    | State:                |            |                                                                                    |
| 1751 VARSITY DR                                                                                                    | RALEIGH                                                                                                    | North Carolina        | ~          |                                                                                    |
| Apt / Suite / Other:                                                                                                    | Zip Code:                                                                                                    |                       |            |                                                                                    |
|                                                                                                    | 27606                                                                                                    |                       |            |                                                                                    |
|                                                                                                    |                                                                                                    |                       |            |                                                                                    |
|                                                                                                    |                                                                                                    |                       |            |                                                                                    |
| Cancel                                                                                                    | Pay Now (Submit)                                                                                                    |                       |            |                                                                                    |

## Click "Print Registration Details" to obtain your 60-day temporary registration.

| My Regis                                                                                             | tration Tasks & Required Documents    |                        |                                             |       |                                                                                 | Print Regis                                                                                                    | tration Details |  |
|----------------------------------------------------------------------------------------------------|---------------------------------------|------------------------|---------------------------------------------|-------|---------------------------------------------------------------------------------|----------------------------------------------------------------------------------------------------|-----------------|--|
|                                                                                                    |                                       |                        |                                             |       |                                                                                 | Mail To:<br>If you are unable to upload your documents, they may also be mailed to:<br>North Carolina Wildlife Resources Commission<br>Transaction Management<br>1709 Mail Service Center<br>Raleigh, NC 27699-1700 |                 |  |
| Document                                                                                             |                                       | Required?              | Status                                      | Notes |                                                                                 |                                                                                                    | Order ID        |  |
|                                                                                                    | Valid Payment                         | Required               | Accepted                                    |       | A valid payment consists of a check, money order, or credit card transaction. 3 |                                                                                                    |                 |  |
|                                                                                                    | VL-1 Application & Proof of Ownership | Required               | Not Yet Submitted<br>(Click Here to Upload) |       | Upload copy of VL-1 Application and a Proof of Ownership (Bill of Sale)         |                                                                                                    |                 |  |
| * You can check the status of your documents and registration by returning to this page at any time. |                                       |                        |                                             |       |                                                                                 |                                                                                                    |                 |  |
| Receipt                                                                                              |                                       |                        |                                             |       |                                                                                 |                                                                                                    |                 |  |
| Transaction N<br>35791025<br>Order Items:                                                            | Number:                               | Payment Status<br>Paid | :                                           |       | Payment Type:<br>Credit Card                                                    | Temporary Authorization Numb<br>4131960678011209221                                                                                                    | er:             |  |
| Item                                                                                                 |                                       |                        |                                             |       | Registration ID                                                                 |                                                                                                    | Price           |  |
| 1 Year - Regi                                                                                        | stration w/ Title (14'-25'11")        |                        |                                             |       | 2015211 (Click to View)                                                         |                                                                                                    | \$30.00         |  |
| Add Title                                                                                            |                                       |                        |                                             |       | 2015211 (Click to View)                                                         |                                                                                                    | \$30.00         |  |
|                                                                                                    |                                       |                        |                                             |       |                                                                                 |                                                                                                    |                 |  |

Remember to sign your temporary registration. For new boats, the vessel registration number will be assigned to your boat upon completion of your transaction. Vessels transferred within North Carolina will keep the same registration number. You will receive your registration card and decals along with the vessel title (if applicable) once your transaction has been completed.

| ➡ MORTHIGHNELMAN Vessel Registration Application Confirmation                                                                          |                                       |                                                   |                   |             |  |  |  |  |
|----------------------------------------------------------------------------------------------------|---------------------------------------|---------------------------------------------------|-------------------|-------------|--|--|--|--|
| Temporary Certificate of Number                                                                                                    |                                       |                                                   |                   |             |  |  |  |  |
|                                                                                                    |                                       |                                                   |                   | 2015211     |  |  |  |  |
| 2016211                                                                                                    |                                       |                                                   |                   |             |  |  |  |  |
| IMPORTANT: THIS REGISTRATION IS NOT YET COMPLETED                                                                                      |                                       |                                                   |                   |             |  |  |  |  |
|                                                                                                    | CUSTOMER                              | INFORMATI                                         | ON                |             |  |  |  |  |
| JOHN PUBLIC                                                                                                    | WRC ID: 109330                        | 068                                               | Residency: Reside | nt          |  |  |  |  |
| 1751 VARSITY DR Gender: Male                                                                                                    |                                       |                                                   |                   |             |  |  |  |  |
| RALEIGH, NC 27606                                                                                                    |                                       |                                                   |                   |             |  |  |  |  |
| ORDER DETAILS                                                                                                    |                                       |                                                   |                   |             |  |  |  |  |
| Item Or                                                                                                    | der Date                              | Order ID                                          | Order Status      | Item Amount |  |  |  |  |
| 1 Year - Registration w/ Title<br>(14'-25'11") 9/                                                                                      | 22/2023                               | 35791025                                          | Paid              | \$35.00     |  |  |  |  |
| Add Title 9/                                                                                                    | 22/2023                               | 35791025                                          | Paid              | \$35.00     |  |  |  |  |
| Transaction Fee: \$3.00                                                                                                    |                                       |                                                   |                   |             |  |  |  |  |
|                                                                                                    | VESSEL IN                             | FORMATION                                         | 4                 |             |  |  |  |  |
| Vessel Registration Application ID:                                                                                                    | 2015211                               |                                                   |                   |             |  |  |  |  |
| Boat Number:                                                                                                    |                                       | Registratior                                      | Expires: Pending  |             |  |  |  |  |
| Hull Identification Number (HIN): TR                                                                                                   | T12345C223                            | Fuel Type: (                                      | Gas               |             |  |  |  |  |
| Hull Material: Aluminum                                                                                                    |                                       | Boat Type: Cabin Motorboat                        |                   |             |  |  |  |  |
| Manufacturer: TRITON BOATS                                                                                                    | Propulsion Type: Propeller            |                                                   |                   |             |  |  |  |  |
| Model Year: 2023                                                                                                    |                                       | Usage: Pleasure                                   |                   |             |  |  |  |  |
| Length: 22' 0"                                                                                                    |                                       | Model:                                            |                   |             |  |  |  |  |
| TAN: 4131960678011209221                                                                                                    |                                       | Engine Drive Type: Outboard                       |                   |             |  |  |  |  |
| TAN Expiration: 11/21/2023                                                                                                    |                                       | Class: Y 14ft to 25ft 11in                        |                   |             |  |  |  |  |
|                                                                                                    |                                       |                                                   |                   |             |  |  |  |  |
|                                                                                                    |                                       |                                                   |                   |             |  |  |  |  |
| DOCUMENTATION REQUIRED                                                                                                    |                                       |                                                   |                   |             |  |  |  |  |
| Document Description Status                                                                                                    |                                       |                                                   |                   |             |  |  |  |  |
| Valid Payment                                                                                                    | A valid payment<br>money orde<br>trai | t consists of a<br>er, or credit car<br>nsaction. | check,<br>rd      | Accepted    |  |  |  |  |
| VL-1 Application & Proof of Ownership Upload copy of VL-1 Application and a<br>Proof of Ownership (Bill of Sale) Waiting on Submission |                                       |                                                   |                   |             |  |  |  |  |

Please Sign Here:

By signing this application, I do hereby declare that I am the legal owner of the vessel described in this online registration application and that the statements made by me in this online vessel registration process or in any documents attached thereto are true and complete to the best of my knowledge and belief.